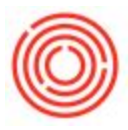

## Summary

Item Templates are a set of standards for a particular process type.

Note: Item Templates was previously named Default Processes.

## Description

You set an 'Item Template' for creating each step or stage of the process, the window also allows you to set default BOM items, warehouses, etc. This feature is used to support the new Brand Creation Wizard.

## **Details / How-To**

Item Templates have been moved to Administration  $\rightarrow$  Setup  $\rightarrow$  Inventory.

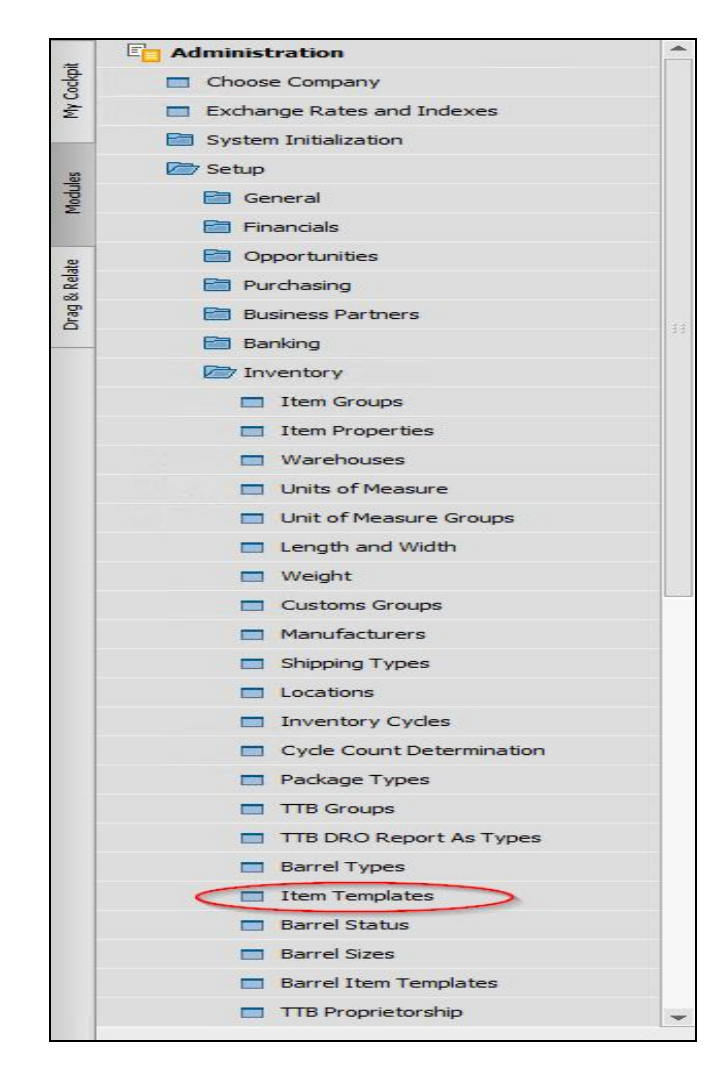

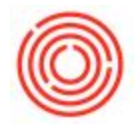

 Within this window, select any of the *Default Process* listed. If you have a process that is not listed, click on Create New. Doing so will create a blank process template.

- 2. Clicking on the wort brings up the wort process. This page displays the default process parameters for creating a *wort* item. You are encouraged to change this information to suit your process.
- 3. Selecting the Warehouses tab from any of these screens, allows you to choose which warehouses you would like all items created for that process to be placed. For example, if you always want all wort items to be in Brew House BH01, click the Warehouses tab and fill it in.

| Code           | Wort      |                           |             |               |            |  |  |
|----------------|-----------|---------------------------|-------------|---------------|------------|--|--|
| Pre/Suffix     | W         | Pack Type                 | UoM - BBL 💌 | Batch Size    | 1          |  |  |
| Order          | 1         | Lead Days<br>Lead Minutes | 0           | Inventory UoM | Scheduling |  |  |
| Item Group     | WIP: Wort |                           | 240         | Allow Yeast S |            |  |  |
| Process Type   | Brewing 💌 | Yield                     | 100.00      |               |            |  |  |
| Default Bom Wh | s BH01    |                           |             |               |            |  |  |
| Warehous       | es HoM    |                           |             |               |            |  |  |

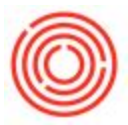

4. Clicking on the BoM tab, will bring up a list of items that you wish to be on every Bill of Material for that process. In this example, Bulk 2 Row will be on every wort item.

| Pre/Suffix W Pack Type UoM - BBL V<br>Order 1 Lead Days 0 | Batch Size 1<br>Inventory UoM BBL |
|-----------------------------------------------------------|-----------------------------------|
| Order 1 Lead Days 0                                       | Inventory UoM BBL                 |
|                                                           | Sales Item                        |
| Item Group WIP: Wort 🔻 Lead Minutes 240                   | Allow Yeast Scheduling            |
| Process Type Brewing Yield 100.00                         |                                   |
| Default Bom Whs BH01                                      |                                   |

5. When completed, your Default Process screen should look something similar to the example below and you are set to start creating your brands in the Brand Creation Wizard.

| t Processes   |            |                  |         |              |             |                |           |          |            |         |            |         |           |      |
|---------------|------------|------------------|---------|--------------|-------------|----------------|-----------|----------|------------|---------|------------|---------|-----------|------|
|               |            |                  |         |              |             |                |           |          |            |         |            |         |           |      |
| Code          | Pre/Suffix | Item Group       | Order 🔺 | Process Type | Def Bom Whs | Pack Type      | Lead Days | Lead Min | Sales Item | Yield % | Batch Size | Inv UoM | Yeast Sch | Yeas |
| 📫 Wort        | W          | WIP: Wort        | 1       | Brewing      | BH01        | UoM - BBL      | 0         | 240      |            | 100.00  | 1          | BBL     | ~         | [    |
| 📫 Green Beer  | GB         | WIP: Green Beer  | 2       | Fermentation | F99         | UoM - BBL      | 7         | 0        |            | 100.00  | 1          | BBL     |           | [    |
| 🔷 Dry Hopped  | DH         | WIP: Dry Hopped  | 3       | Dry Hopping  | F99         | UoM - BBL      | 7         | 0        |            | 100.00  | 1          | BBL     |           |      |
| 📫 Barrel Aged | BA         | WIP: Barrel Aged | 4       | Aging        | O501        | UoM - BBL      | 14        | 0        |            | 100.00  | 1          | BBL     |           |      |
| 📫 Bright Beer | BB         | WIP: Bright Beer | 5       | Filtration   | B99         | UoM - BBL      | 0         | 0        |            | 100.00  | 1          | BBL     |           |      |
| 📫 Keg 1/2 BBL | K12        | FinGood: Kegged  | 6       | Packaging    | A1          | Keg 1/2 BBL    | 0         | 0        | ~          | 100.00  | 1          | EA      |           |      |
| 📫 Keg 1/6 BBL | K16        | FinGood: Kegged  | 7       | Packaging    | A1          | Keg 1/6 BBL    | 0         | 0        | ~          | 100.00  | 1          | EA      |           |      |
|               | R6417      | FinGood: Battled | 99      | Packaging    | A1          | Case 6/4/12 Bt | 0         | 0        | ~          | 100.00  | 1          | EA      |           |      |